第3章

# 计算机应用基础—— Office 办公软件高级应用

chapter

办公软件是指可以进行文字处理、数据处理、幻灯片制作、图形图像处理、简单数据 库处理等方面工作的软件。办公软件的应用非常广泛,无论是起草文件、统计分析数据 还是进行汇报演示,都离不开办公软件。总之,办公软件已经成为人们工作生活必备的 基础软件。

Microsoft Office 是办公软件中的一种,它是由微软公司开发的一套基于 Windows 操作系统的办公软件套装,常用组件有 Word、Excel、PowerPoint 等。随着 Windows 版本的升级,与其对应的 Office 软件也有多种版本,例如 Office 2010、Office 2016、Office 2019 等。各种版本的使用方法类似,本章将以 Office 2016 为例,介绍 Office 办公软件中 Word、Excel、PowerPoint 3 个常用组件的高级应用。由于这 3 个组件同属于 Office 软件,所以它们具有统一的界面,相似的工具栏以及大同小异的操作方式,只是功能侧重点 有所不同,所以在学习时要注意相互借鉴。

说明:本章所有实验案例在 Office 2016 版本上进行操作演示,为兼顾 Office 2010 版本,实验案例中牵扯到二者的不同之处,给出 Office 2010 版本的操作说明。

# 3.1 Word 文字处理

Word 文字处理软件是由微软公司推出的 Office 套装软件中的一个成员,它具有强大的文字编辑、图文混排、表格制作、排版与打印等功能。通过 Word 字处理软件可以制作出图文并茂的文档,用于满足人们工作和生活中各类文稿的需要,是深受广大用户欢迎的字处理软件之一。

## 3.1.1 综合排版

## 1. 实验目的

通过综合排版实验案例学会综合运用页面、字符、段落、图片、艺术字、文本框和表格 等编辑手段实现图文混排效果,达到修饰美化文档的目的。

#### 2. 实验素材

实验素材节选自爱因斯坦的《我的世界观》。作为 20 世纪伟大的科学家之一,爱因 斯坦在自然科学领域取得了举世瞩目的成就,同时作为一个思想家,他的人性光芒足以 综合排版实验 震古烁今。希望学生在学习 Word 文档排版方法的同时也能感悟科学家淡泊名利、一生 追求真理的精神境界。

#### 3. 实验要求

对照图 3.1 所示综合排版样文效果,将文字初始文档进行如下排版操作。

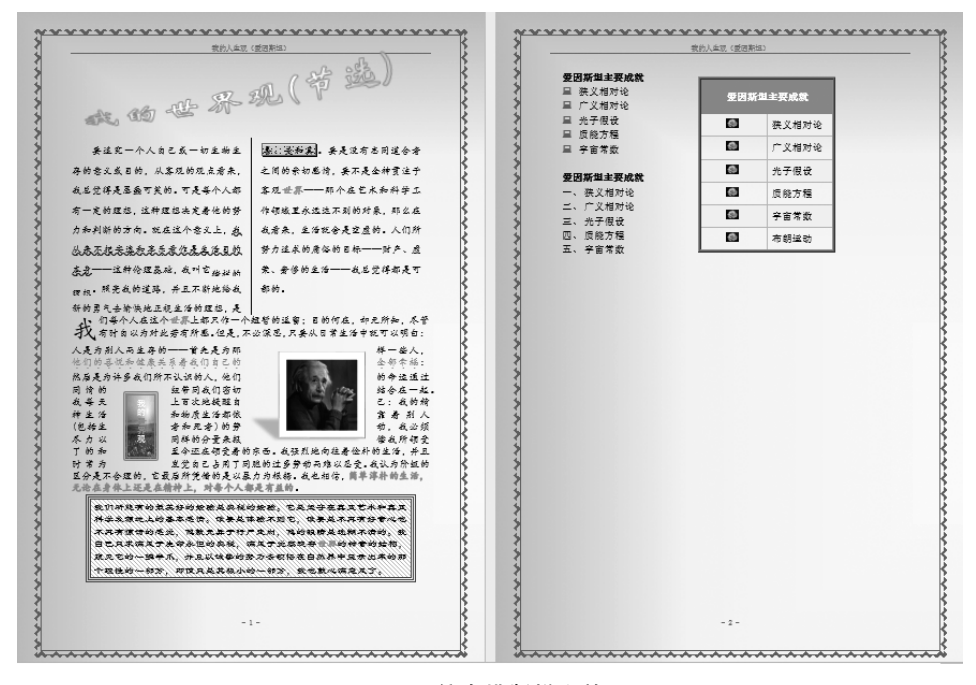

图 3.1 综合排版样文效果

1) 页面格式设置

纸张为 A4,页边距:上 2cm,下 2cm,左 2.5cm,右 2.5cm。每页 40 行,每行 40 字。 2) 字符格式设置

(1) 设置字体、字号。

将全文字号设置为"小四",第3自然段字体为"隶书",其余文字字体均为"楷体"。

(2) 设置文字的字体颜色及文本效果。

① 将第1自然段中"他们的喜悦和健康关系着我们自己的全部幸福"字体颜色设置 为"金色,个性色4,深色25%"。

注: Word 2010 版设置字体颜色为"橙色,强调文字颜色 2,深色 25%"。

② 将第1自然段中"简单淳朴的生活,无论在身体上还是在精神上,对每个人都是有 益的"文本效果设置为"填充-橙色,着色2,轮廓-着色2"。

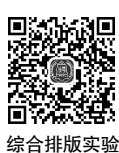

注: Word 2010 版设置文本效果为"填充-无,轮廓-强调文字颜色 2"。

(3) 设置文字的字符特殊效果。

① 将第 2 自然段中"我从来不把安逸和享乐看作是生活目的本身"文字加着重号及 深蓝色波浪线。

② 将第2自然段中"猪栏的理想"文字降低5磅。

③ 将第 2 自然段中"**善**、**美和真**"文字添加红色 1.5 磅文字阴影边框、添加"蓝色,个 性色 1,淡色 60%"填充色以及图案样式为"15%"的文字底纹。

**注**: Word 2010 版设置填充色: "蓝色,强调文字颜色 1,淡色 40%"。

3) 段落格式设置

(1) 段落互换位置。

将第1和第2自然段互换位置。

(2) 设置段落缩进及间距。

第1自然段首行缩进2字符、行间距设置为固定值25磅、段前及段后间距各1行。 第3自然段段落左侧、右侧各缩进1cm。

(3) 设置首字下沉。

第2自然段的首字下沉2行。

(4) 设置段落边框和底纹。

将第3自然段添加1.5磅深红色三线样式的三维段落边框,底纹设置如下:填充颜 色为"橙色,个性色2,淡色40%",图案样式为"浅色下斜线",应用于段落。

注: Word 2010 版设置底纹填充颜色: "橙色,强调文字颜色 2,淡色 40%"。

4) 版面格式设置

(1) 设置分栏。

第1自然段分为两栏,栏间距为2字符,加分隔线。

(2) 设置页眉与页脚。

设置页眉为"我的人生观(爱因斯坦)",设置页脚居中显示页码,编号格式为"-1-,-2-,-3-,…"。

(3) 设置页面颜色与页面边框。

- ① 设置文档的页面颜色为预设颜色"羊皮纸"。
- ② 底纹样式为"中心辐射",第1个变形。
- ③ 添加一种艺术型页面边框(边框艺术型样式、颜色和宽度请自行设置)。
- 5) 图文混排效果设置

(1) 设置图片。

- ① 在第2自然段中插入名为"爱因斯坦"的图片。
- ② 设置图片样式为"透视阴影,白色"。
- ③ 环绕文字方式为"四周型"。
- ④ 设置图片大小:高度和宽度的绝对值均为 3.5cm。
- ⑤ 将图片移动到第2自然段右上方。

(2) 设置文本框。

① 在第 2 自然段中绘制一个竖排文本框,在其中输入文字"我的世界观",设置文字 格式为: 五号、黑体、黄色。

② 为文本框填充图片背景并添加"金色,个性色4,深色25%"颜色的双线6磅边框。 注:Word 2010 版设置边框颜色:"金色,强调文字颜色4,深色25%"。

③ 将文本框设置为四周型环绕并放置到第2自然段的左下方。

(3)设置艺术字。

① 将标题"我的世界观(节选)"设置为艺术字:选择"艺术字库"中第1行第3列样式,字体为"华文新魏"。

注: Word 2010 版选择艺术字样式: 第4行第5列样式。

② 环绕文字方式设置为"浮于文字上方"。

③ 形状设置为"左牛角形"。

④ 文本填充为预设渐变"顶部聚光灯-个性色 4",类型为"路径"。

注: Word 2010 版设置填充颜色: 预设颜色"麦浪滚滚"。

⑤ 艺术字逆时针旋转 8°。

6) 项目符号(编号)及查找替换功能的应用

(1) 设置项目符号(编号)。

① 在文尾处另起一页,输入以下 6 行文字:

爱因斯坦主要成就

狭义相对论

广义相对论

光子假设

质能方程

宇宙常数

② 设置字体为宋体、字号为小四号,第1行加粗显示、在第2~6行前添加项目符号 (可自行定义新项目符号和字体格式)。

③ 将上面 6 行文字,在文尾复制一遍,取消第 2~6 行项目符号的显示,添加编号,格 式为"一、二、三、…"。

(2) 查找替换功能。

使用替换功能为全文"世界"一词添加浅蓝色、加粗字形字符格式。

7) 表格制作与修饰

(1) 在文尾插入一个 6 行 2 列的表格。

(2) 将表格第1行合并单元格。在第1行中输入"爱因斯坦主要成就"。

(3)在表格第1列中设置项目符号为"定义新项目符号"→"图片"("项目符号图片" 在实验文件夹中),将项目符号设置为三号字体。

(4) 在表格第 2 列第 2~6 行单元格中依次输入"狭义相对论""广义相对论""光子假 设""质能方程""宇宙常数"。

(5) 设置表格样式为"网格表 4-着色 2"("网格表"中的第 4 行第 3 列)。

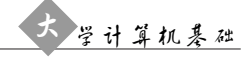

**注**: Word 2010 版设置表格样式:"浅色网格-强调文字颜色 2"("内置"中的第 3 行 第 3 列)。

(6) 调整表格第1行行高为1.5cm,其余行高为1cm,所有列宽度为3cm。

(7) 将表格外框线宽度设为 2.25 磅,外框线样式和颜色请自行定义。

(8) 将表格标题和第1列单元格中的文字设置为"水平居中"。第2列单元格设置为 "中部两端对齐"。

(9) 在表尾插入一行,在第2列单元格中输入"布朗运动"。

(10) 设置表格的文字环绕方式为"环绕",将其移到项目符号(编号)文字的右侧。

4. 实验步骤说明

1) 页面格式设置

页面格式设置一般是纸张、页边距、版式、文档网格等相关内容的设置。单击菜单项 "布局"(Word 2010 版:"页面布局")→"页面设置"工具组右下角箭头,打开"页面设置" 对话框,如图 3.2 所示,进行相应设置。

| ź              | 之化 | # 开:           | 始損                | 认            | 设计             | 布局                 | 引月                   | Ħ       | 邮件                                       | 审阅                 |
|----------------|----|----------------|-------------------|--------------|----------------|--------------------|----------------------|---------|------------------------------------------|--------------------|
| J,<br>∑:       |    |                |                   |              | 】<br>大小 :<br>] | □<br>□<br>☆<br>↓ b | ╡分隔符<br>□行号▼<br>む断字▼ | ¥<br>F3 | 稿纸 一 一 一 元 元 元 元 元 元 元 元 元 元 元 元 元 元 元 元 | 缩进<br>→亘左:<br>弐 右: |
| 1.7            | Ē  | 面设置            |                   |              |                |                    |                      | ~       | 8                                        | 53                 |
| 1 1 02         |    | 页边距            | 紙张                | 版式           | 文              | 档网格                |                      |         |                                          |                    |
|                |    | 页边距 -          | 2.5               | 4 画业         |                | <b>工</b> (D).      |                      | 2.54    | 画业                                       |                    |
| 07             |    | 上(L):<br>左(L): | 3.1               | 4 座木<br>7 厘米 | *              | 下(b):<br>右(R):     |                      | 3.17    | 厘米                                       | ×                  |
| I nc I         |    | 装订线            | ( <u>G</u> ): 0 / | 眯            | <b>A</b>       | 装订线                | 位置(U):               | 左       |                                          | •                  |
| I zc I I tec I |    |                | )<br>〕<br>P) 權    | A<br>in(S)   |                |                    |                      |         |                                          |                    |

图 3.2 "页面设置"对话框

页面格式设置实验要求与实验步骤如表 3.1 所示。

表 3.1 页面格式设置实验要求与实验步骤

|                                                           | 实验步骤                                                                                                    |
|-----------------------------------------------------------|----------------------------------------------------------------------------------------------------|
| 纸张为 A4,页边距:上 2cm,下 2cm,左<br>2.5cm,右 2.5cm。每页 40 行,每行 40 字 | 单击"布局"(Word 2010 版:"页面布局")→"页面<br>设置"工具组右下角箭头,打开"页面设置"对话框。<br>☞小贴士<br>设置每页行数及每行字数,需要在"页面设置"对<br>话框的"文档网格"选项卡中,先选择"指定行和字符网<br>格"选项,再进行相应的设置 |

2) 字符格式设置

字符格式设置一般是字体、字号、字体颜色、下画线、着重号等相关内容的设置。单击菜单项"开始"→"字体"组工具栏中的按钮或单击"字体"工具组右下角箭头,打开"字体"对话框,如图 3.3 所示,进行相应设置。

| 开始                                                                                                    | 插入             | 设计                    | 布局                           | 引用         | 邮件                      | 审阅                      | 视图              | õ    |  |
|----------------------------------------------------------------------------------------------------|----------------|-----------------------|------------------------------|------------|-------------------------|-------------------------|-----------------|------|--|
| <ul> <li>第切</li> <li>1</li> <li>1<td>宋体<br/>B Ⅰ</td><td>- <u>∓</u><br/>⊒ - ab∈</td><td>i号 ▼ A<sup>*</sup><br/>x₂ x²</td><td>AAAAA</td><td>а -   🍖<br/>- <u>А</u> -</td><td><sup>wén</sup> A<br/>X ⊕</td><td></td><td>****</td></li></ul> | 宋体<br>B Ⅰ      | - <u>∓</u><br>⊒ - ab∈ | i号 ▼ A <sup>*</sup><br>x₂ x² | AAAAA      | а -   🍖<br>- <u>А</u> - | <sup>wén</sup> A<br>X ⊕ |                 | **** |  |
| 贴板 「3                                                                                                    |                |                       | 字体                           |            |                         | 5                       |                 |      |  |
| 字体                                                                                                    |                |                       |                              | -          |                         | -                       | 8               | 83   |  |
| 字体(N)                                                                                                    | 高级(⊻)          |                       |                              |            |                         |                         |                 |      |  |
| 中文字(                                                                                                    | 本(工):          |                       |                              | 字          | 形凹:                     |                         | 字号( <u>S</u> ): |      |  |
| 宋体                                                                                                    |                |                       |                              | ▼ 常规 五号    |                         |                         |                 |      |  |
| 西文字位                                                                                                    | 本( <u>F</u> ): |                       |                              | Ø          | 觊<br>翰                  | •                       | 四号              | ^    |  |
| (使用中                                                                                                    | 文字体)           |                       |                              | <b>▼</b> 1 | 爼                       | -                       | 五号              | -    |  |
| 所有文字                                                                                                    |                |                       |                              |            |                         |                         |                 | - 11 |  |
| 字体颜色                                                                                                    | ≛( <u>C</u> ): |                       | 浅型(U):                       | 下          | ■线颜色(                   | I):                     | 着重号(·);         |      |  |
|                                                                                                    | 自动             | ▼ (无)                 |                              | -          | 自动                      | -                       | (无)             | -    |  |
| 效果 —                                                                                                    |                |                       |                              |            |                         |                         |                 | -    |  |
| □删除                                                                                                    | 线(K)           |                       |                              |            |                         | 小型大写                    | 字母( <u>M</u> )  |      |  |
| 🔲 双册                                                                                                    | 除线(L)          |                       |                              |            |                         | 全部大写                    | 字母( <u>A</u> )  |      |  |
| 🛛 上标                                                                                                    | ( <u>P</u> )   |                       |                              |            |                         | )<br>急藏(H)              |                 |      |  |
| 📗 🔲 下标                                                                                                    | ( <u>B</u> )   |                       |                              |            |                         |                         |                 |      |  |

图 3.3 "字体"对话框

字符格式设置实验要求与实验步骤如表 3.2 所示。

| 衣 3.2 于付恰氏反直头驱女术与头驱少羽 | 表 3.2 | 字符格式设置实验要求与实验步骤 |
|-----------------------|-------|-----------------|
|-----------------------|-------|-----------------|

| 实验内容                  | 实 验 要 求                                                                                                    | 实验步骤                                                                                                |
|-----------------------|----------------------------------------------------------------------------------------------------|----------------------------------------------------------------------------------------------------|
| (1)设置字体、字号            | 将全文字号设置为"小四"、<br>第3自然段字体为"隶书"、其余<br>文字字体均为"楷体"                                                                                                 | 选取相应的文字内容单击"开始"→<br>"字体"工具栏按钮 <u>***  •/™</u> •或在"字<br>体"对话框的"字体"选项卡中进行设置                           |
| (2)设置文字的字体<br>颜色及文本效果 | <ol> <li>① 将第1自然段中"他们的<br/>喜悦和健康关系着我们自己的全<br/>部幸福"字体颜色设置为"金色,<br/>个性色4,深色25%"。<br/>(Word 2010版设置字体颜<br/>色:"橙色,强调文字颜色2,深<br/>色25%"。)</li> </ol> | ① 选取相应的文字内容单击"开始"→<br>"字体"工具栏按钮 ▲·或在"字体"对话框<br>的"字体"选项卡中设置。<br>☞小贴士<br>Word 中颜色有标准色和主题颜色之<br>分,不要混淆 |

52

续表

|                       | 实 验 要 求                                                                                                    | 实 验 步 骤                                                                                                    |
|-----------------------|----------------------------------------------------------------------------------------------------|----------------------------------------------------------------------------------------------------|
| (2)设置文字的字体<br>颜色及文本效果 | ② 将第1自然段中"简单淳<br>朴的生活,无论在身体上还是在<br>精神上,对每个人都是有益的"文<br>本效果设置为"填充-橙色,着色<br>2,轮廓-着色 2"。<br>(Word 2010 版设置文本效<br>果:"填充-无,轮廓-强调文字颜<br>色 2"。)            | ② 选取相应的文字内容单击"开始"→<br>"字体"工具栏按钮 A.。<br>☞小贴士<br>文本效果设置只能用按钮实现,"字<br>体"对话框中没有该功能                                                                                                    |
| (3) 设置文字的字符           | <ol> <li>① 将第 2 自然段中"我从来<br/>不把安逸和享乐看作是生活目的<br/>本身"文字加着重号及深蓝色波<br/>浪线</li> <li>② 将第 2 自然段中"猪栏的<br/>理想"文字降低 5 磅</li> </ol>                          | ① 选取相应的文字内容在"字体"对话<br>框的"字体"选项卡中进行设置。下画线的<br>设置也可单击"开始"→"字体"工具栏按<br>钮 U-<br>② 选取相应的文字内容,在"字体"对<br>话框"高级"选项卡的"位置"下拉列表中选<br>择"降低","磅值"栏中输入5磅。<br>☞小贴士<br>字符的缩放、间距、位置的设置只能用<br>"字体"对话框实现                                    |
| 特殊效果                  | ③ 将第 2 自然段中"善、美和<br>真"文字添加红色 1.5 磅文字阴影<br>边框、添加"蓝色,个性色 1,淡色<br>60%"填充色以及图案样式为<br>"15%"的文字底纹。<br>(Word 2010 版设置底纹填充<br>色:"蓝色,强调文字颜色 1,淡<br>色 40%"。) | ③选取相应的文字内容单击"设计"菜<br>单项(Word 2010版:"页面布局")→"页面<br>背景"工具组→"页面边框",打开"边框和<br>底纹"对话框,在"边框"选项卡中选择边框<br>的样式、颜色和宽度以及阴影边框效果。<br>在"底纹"选项卡中选择填充颜色和图案样<br>式,如图 3.4 所示。<br><sup>133</sup> 小贴士<br>•注意区分底纹填充颜色与图案颜色。<br>•"应用于"要设置为"文字" |

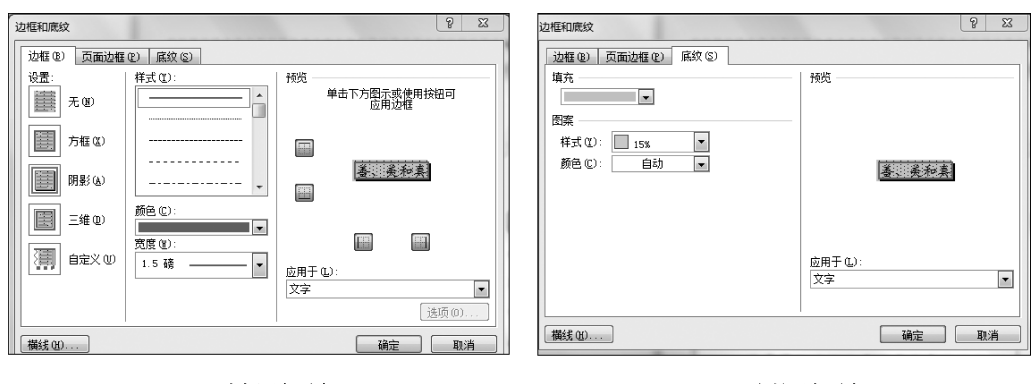

(a) "边框"选项卡

(b) "底纹"选项卡

图 3.4 "边框和底纹"对话框

3) 段落格式设置

段落格式设置一般是对段落缩进、行间距、段间距等相关内容的设置。单击菜 单项"开始"→"段落"工具组右下角箭头,打开"段落"对话框,如图 3.5 所示,进行相 应设置。

| 开始插入设计布局                                      | ll用 邮件 审阅 视图 格式 🖓 告诉我您想要做什么                                                                                        |
|-----------------------------------------------|----------------------------------------------------------------------------------------------------|
| , 剪切<br>定制<br>B I U → abc x, x <sup>2</sup> A | ヾ│Aa - │ 參 "愛 囚 ! ⊟ - ! ☴ - ' ☴ - ' 匣 垂   ☆ -   坌   ҂ │ <b>第四</b><br>- ♥ - Δ - 困 ③   ■ = = = = ≌     這 -   逸 - ⊞ - |
|                                               |                                                                                                    |
|                                               |                                                                                                    |
|                                               | 缩进和间距① 换行和分页(2) 中文版式(1)                                                                                            |
|                                               | 常规                                                                                                    |
|                                               | 对齐方式(G): 左对齐 ▼                                                                                                    |
|                                               | 大纲级别( <u>O</u> ): 正文文本 ▼ □ 默认情况下折叠(E)                                                                              |
|                                               |                                                                                                    |
|                                               | 编进 / 1                                                                                                    |
|                                               | 左侧(L): 0 字符 🚽 特殊格式(S): 缩进值(Y):                                                                                     |
|                                               | 右侧(R): 0 字符 🐳 (无) ▼ 🔄                                                                                              |
|                                               | □ 对称缩进(M)                                                                                                    |
|                                               | ☑ 如果定义了文档网格,则自动调整右缩进(D)                                                                                            |
|                                               | 间距<br>                                                                                                    |
|                                               | 段前(B): 0行 🔄 行距(N): 设置值(A):                                                                                         |
|                                               | 월后(E): 0行 🚽 单倍行距 💌 👻                                                                                               |

图 3.5 "段落"对话框

段落格式设置实验要求与实验步骤如表 3.3 所示。

表 3.3 段落格式设置实验要求与实验步骤

| 实 验 内 容          | 实 验 要 求                                                             | 实验步骤                                                                                                    |
|------------------|---------------------------------------------------------------------|----------------------------------------------------------------------------------------------------|
| (1)段落互换位置        | 将第1和第2自然段互换<br>位置                                                   | 将第1自然段剪切,粘贴到第2自然<br>段后                                                                                                    |
| (2)设置段落缩进及<br>间距 | 第1自然段首行缩进2字<br>符、行间距设置为固定值25磅、<br>段前及段后间距各1行。第3自<br>然段段落左侧、右侧各缩进1cm | <ul> <li>选取相应的段落打开"段落"对话框的</li> <li>"缩进和间距"选项卡进行相应的设置。</li> <li>☞小贴士</li> <li>● 段落的首行缩进和悬挂缩进在"段落"对<br/>话框→"缩进和间距"选项卡的"特殊格<br/>式"下拉列表中可以找到。</li> <li>● "缩进值"可设置字符或厘米两种度量单<br/>位。当度量单元为厘米时,直接输入"厘<br/>米"即可。</li> <li>● 段落段前及段后间距是指当前段落与上<br/>一段或下一段之间的间距。</li> <li>● 段落行距设置倍数和具体数值均可</li> </ul> |

|                  | 实 验 要 求                                                                                                    | 实验步骤                                                                                                    |
|------------------|----------------------------------------------------------------------------------------------------|----------------------------------------------------------------------------------------------------|
| (3)设置首字下沉        | 第2自然段的首字下沉2行                                                                                                    | 将光标放置在第2自然段的任意位置<br>上,单击"插入"菜单项→"文本"工具组的<br>"首字下沉"下拉按钮→"首字下沉选项",<br>在"首字下沉"对话框中设置下沉行数                                                                                                    |
| (4)设置段落边框和<br>底纹 | 将第3自然段添加1.5 磅深<br>红色三线样式的三维段落边框,<br>底纹设置如下:填充颜色为"橙<br>色,个性色2,淡色40%",图案样<br>式为"浅色下斜线",应用于段落。<br>(Word 2010版设置填充色:<br>"橙 色,强调文字颜色2,淡<br>色40%"。) | 选取相应的段落内容单击"设计"菜单<br>项(Word 2010 版:"页面布局")→"页面背<br>景"工具组→"页面边框",打开"边框和底<br>纹"对话框,在"边框"选项卡中选择边框的<br>样式、颜色和宽度以及边框的三维效果。<br>在"底纹"选项卡中选择图案的样式和<br>颜色。<br>☞小贴士<br>•注意区分底纹填充颜色与图案颜色的<br>不同。<br>•"应用于"要设置为"段落" |

4) 版面格式设置

版面格式设置一般是指对文档版面进行修饰,例如添加分栏、页眉页脚以及页面颜 色与边框等修饰效果。由于版面格式设置比较分散,具体设置请参看实验操作步骤。 版面格式设置实验要求与实验步骤如表 3.4 所示。

表 3.4 版面格式设置实验要求与实验步骤

|             | 实 验 要 求                                                    | 实验步骤                                                                                                    |
|-------------|------------------------------------------------------------|----------------------------------------------------------------------------------------------------|
| (1) 设置分栏    | 第1自然段分为两栏,栏间<br>距为2字符,加分隔线                                 | 选择需要分栏的段落,单击"布局"菜<br>单项(Word 2010 版:"页面布局")→"页面<br>设置"工具组的"分栏"下拉按钮→"更多分<br>栏",在"分栏"对话框进行相应设置。<br>☞ <b>小贴士</b><br>• 分栏时要选择分栏的内容,否则将对全<br>文进行分栏。<br>• 设置栏间距时要将"栏宽相等"选项取消               |
| (2) 设置页眉与页脚 | 设置页眉为"我的人生观(爱<br>因斯坦)",设置页脚居中显示页<br>码,编号格式为"-1-,-2-,-3-,…" | 单击"插入"菜单项→"页眉和页脚"工<br>具组的"页眉"下拉按钮→"编辑页眉",在<br>页眉栏中输入"我的人生观(爱因斯坦)",<br>在文档正文区域双击,退出页眉编辑状态。<br>单击"插入"菜单项→"页眉和页脚"工<br>具组的"页码"下拉按钮→"设置页码格<br>式",在"页码格式"对话框中选择"编号格<br>式"("-1-,-2-,-3-,…") |

|                     | 实 验 要 求                                                                                                    | 实 验 步 骤                                                                                                    |
|---------------------|----------------------------------------------------------------------------------------------------|----------------------------------------------------------------------------------------------------|
| (2) 设置页眉与页脚         |                                                                                                    | 单击"插入"菜单项→"页眉和页脚"工<br>具组的"页码"下拉按钮→"页面底端"→<br>"普通数字 2",在文档正文区域双击,退出<br>页脚编辑状态。<br>☞小贴士<br>• 在页脚设置页码时,需要先设置页码格<br>式,再插入页码。<br>• 编辑完页眉和页脚后,需要在文档正文区<br>域双击,才能退出页眉和页脚编辑状态。<br>• 对于书籍、论文等长文档可能需要根据<br>不同的章节或奇偶页设置不同的页眉<br>和页脚,有关长文档页眉和页脚的设置<br>将在 3.1.2 节中介绍                                                                                                    |
| (3) 设置页面颜色与<br>页面边框 | <ol> <li>① 设置文档的页面颜色为预<br/>设颜色"羊皮纸"。</li> <li>② 底纹样式为"中心辐射",<br/>第1个变形。</li> <li>③ 添加一种艺术型页面边框</li> <li>(边框艺术型样式、颜色和宽度请<br/>自行设置)</li> </ol> | ① 单击"设计"菜单项(Word 2010 版:<br>"页面布局")→"页面背景"工具组→"页面颜<br>色"下拉按钮→"填充效果",打开"填充效果"<br>对话框,在"渐变"选项卡中,选择"颜色"中的<br>"预设",在"预设颜色"中找到"羊皮纸"。<br>② 在"底纹样式"中选择"中心辐射",<br>变形选择第1个。<br>③ 单击"设计"菜单项(Word 2010 版:<br>"页面布局")→"页面背景"工具组→"页面<br>边框"按钮,打开"边框和底纹"对话框,在<br>"页面边框"选项卡中从"艺术型"下拉列表<br>里选择一种艺术边框,如果是黑白色则可<br>以自己添加颜色效果并设置边框宽度。<br>☞小贴士<br>页面颜色可以进行单色、双色、预设颜<br>色的渐变填充,还可添加纹理、各种颜色的<br>图案及图片效果,大家多多尝试将会得到<br>赏心悦目的填充效果 |

5) 图文混排效果设置

Word 软件的图形对象主要包括图片、形状、SmartArt、图表、文本框和艺术字等,单击"插入"菜单项,在"插图"和"文本"工具组中可找到相应的图形对象,如图 3.6 所示,它们都可以作为一个图形对象插入到文档中,实现图文混排的效果。

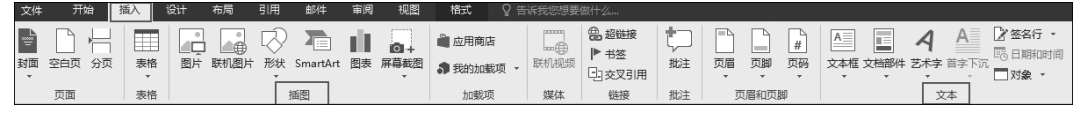

图 3.6 Word 中的图形对象

图形对象一般需要进行大小、边框和填充色、样式和效果以及与文字环绕方式的设置。单击图形对象,在菜单项中将会出现"图片工具格式",其中包括调整、图片样式、排列、大小工具组,单击每组右下角箭头可打开相应的对话框进行详细的图片格式设置,对

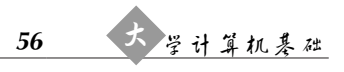

于不同的图形对象"格式"所包含的工具组略有不同。图 3.7 为"图片工具 格式"菜单项, 图 3.8 为"绘图工具 格式"菜单项。

| н    | 0  | 38 C | - •    |                                  |    |    |    |    | 图片工具 | 1 税 | 的世界观-# | ¥文.docx | [兼容模式] | - Word                                                                |    |           |                          |                                                            |    |                            | لىك              |   |
|------|----|------|--------|----------------------------------|----|----|----|----|------|-----|--------|---------|--------|-----------------------------------------------------------------------|----|-----------|--------------------------|------------------------------------------------------------|----|----------------------------|------------------|---|
| 文件   | 开始 | 插入   | 设计     | ├ 布局                             | 引用 | 邮件 | 审阅 | 视图 | 格式   | Ωí  |        |         |        |                                                                       |    |           |                          |                                                            |    |                            | 螢                | 录 |
| 制除背景 | 更正 | 颜色   | 「「「「」」 | [四] 压缩图片<br>[5] 更改图片<br>[6] 重设图片 |    |    |    |    |      |     |        |         |        | <ul> <li>图片边框</li> <li>图片边框</li> <li>图片效果</li> <li>完 图片版式、</li> </ul> | 位置 | ↓<br>环绕文字 | 山上移一层<br>山下移一层<br>品、选择窗格 | <ul> <li>● 対齐・</li> <li>・ 回 组合・</li> <li>24 旋转・</li> </ul> | 載前 | (1)高度:<br>(1)高度:<br>(1)高度: | 3.5 厘米<br>3.5 厘米 | 0 |
|      |    | 调    | ĝ      |                                  |    |    |    |    |      | 图片样 | đ      |         |        | 5                                                                     |    |           | 排列                       |                                                            |    | 大小                         |                  | 5 |

图 3.7 "图片工具 格式"菜单项

| 日 ち・び 感・ 辞 ⇒ 我的世界況-祥文.docx (蔗容様式) - Word                   | 绘图工具 图片工具                                                                                                    |         |
|------------------------------------------------------------|----------------------------------------------------------------------------------------------------|---------|
| 文件 开始 插入 设计 布局 引用 邮件 审阅 视图                                 | 格式 格式 🖓 告诉我您想要做什么                                                                                                    | 登录 우,共享 |
| <ul> <li>□ ○ ○ □ □ □ □ □ □ □ □ □ □ □ □ □ □ □ □ □</li></ul> | <ul> <li>席・<br/>唐・<br/>県・<br/>▲ 本本総築・<br/>○対方な本・<br/>○文本総集・<br/>○対方な本・<br/>○文本総集・<br/>○対方な本・<br/>○文本総集・<br/>○対方な本・<br/>○文本総集・<br/>○対方な本・<br/>○、<br/>日本<br/>日本・<br/>日本・<br/>日本・<br/>日本・<br/>日本・<br/>日本・<br/>日本・<br/>日本・<br/>日本・</li></ul> | •       |
| 插入形状 形状样式                                                  | n 艺术字样式 n 文本 排列 大小                                                                                                    | 5 ^     |

图 3.8 "绘图工具 格式"菜单项

图文混排效果设置实验要求与实验步骤如表 3.5 所示。

表 3.5 图文混排效果设置实验要求与实验步骤

| 实 验 内 容  | 实 验 要 求      | 实验步骤                             |
|----------|--------------|----------------------------------|
|          | ① 在第2自然段中插   | ① 将光标放置在第2自然段任意位置,单击"插入"菜        |
|          | 入名为"爱因斯坦"的图片 | 单项→"插图"工具组中"图片",在"插入图片"对话框中,     |
|          | (图片在实验文件夹中)。 | 选择"爱因斯坦.jpeg"图片→单击"插入"按钮,插入图片。   |
|          | ② 设置图片样式为    | ② 单击选中图片,单击"图片工具 格式"菜单项,在        |
|          | "透视阴影,白色"。   | "图片样式"工具组中,选择"透视阴影,白色"(第3行第2     |
|          |              | 个)(Word 2010版:第2行,最后一个)。         |
|          | ③ 环绕文字方式为    | ③ 单击选中图片,单击"图片工具 格式"菜单项,在        |
|          | "四周型"。       | "排列"工具组中,单击"环绕文字"按钮下拉箭头在其中       |
|          |              | 选择"四周型"(Word 2010 版:从"自动换行"按钮下拉列 |
|          |              | 表中选取)。                           |
|          | ④ 设置图片大小:高   | ④ 单击选中图片,单击"图片工具 格式"菜单项,在        |
|          | 度和宽度的绝对值均为   | "大小"工具组中单击右下角箭头,打开"布局"对话框,取      |
|          | 3.5cm。       | 消"锁定纵横比"和"相对原始图片大小"选项,设置高度       |
|          |              | 和宽度的绝对值为 3.5cm。                  |
| (1) 设置图片 | ⑤ 将图片移动到第2   | ⑤ 单击选中图片,拖动鼠标将图片移动到合适位置。         |
|          | 自然段右上方       | ☞小贴士<br>                         |
|          |              | • 图形对象有 7 种文字环绕方式。               |
|          |              | ◆嵌入型与上下型:嵌入型是默认环绕方式,图片左          |
|          |              | 右可以有文字。上下型左右不能有文字。               |
|          |              | ◆四周型、紧密型和穿越型:均为文字环绕在图片四          |
|          |              | 周,而紧密型和穿越型文字与图片的距离小。穿越           |
|          |              | 型可有一部分文字穿越到图片空白处(但极少会有           |
|          |              | 这种类型的图片)。                        |
|          |              | ◆ 衬于文字下方、浮于文字上方: 衬于文字下方相当        |
|          |              | 于图片作为背景。浮于文字上方是图片把文字遮            |
|          |              | 住了,这种情况用得很少。                     |
|          |              | • 第④步需要取消"锁定纵横比"和"相对原始图片大小"      |
|          |              | 选坝,才能设置图片高度和宽度的绝对值。否则系统会         |
|          |              | 根据图片原始大小和纵横比自动计算图片高度或宽度          |

|               |                                                                                                    | 续表                                                                                                    |
|---------------|----------------------------------------------------------------------------------------------------|----------------------------------------------------------------------------------------------------|
|               | 实 验 要 求                                                                                                    | 实 验 步 骤                                                                                                    |
|               | ① 在第2自然段中绘制一个竖排文本框,在其中输入文字"我的世界观",设置文字格式为:五号、黑体、黄色。                                                                                                    | ① 单击"插入"菜单项→"文本"工具组中"文本框"按<br>钮的下拉列表,选择"绘制竖排文本框",鼠标变为十字形<br>状,在第2自然段中拖动鼠标画出一个长方形形状,在其<br>中输入文字"我的世界观"并设置文字格式。                                                                                                    |
| (2)设置文        | <ul> <li>② 为文本框填充图片<br/>背景并添加"金色,个性色<br/>4,深色 25%"颜色的双线</li> <li>6磅边框。</li> <li>(Word 2010 版设置边<br/>框颜色: "金色,强调文字<br/>颜色 4,深色 25%")。</li> </ul>                                                                                                    | <ul> <li>② 单击选中文本框,单击"绘图工具 格式"菜单项→</li> <li>"形状样式"工具组右下角箭头,在右侧出现"设置图片格式"对话框,选择"形状选项"→"填充与线条"。</li> <li>在"填充"组中,选择"图片或纹理填充",单击"插入</li> <li>图片来自"的"文件"按钮,如图 3.9 所示。在出现的"插入</li> <li>图片"对话框中,选择实验文件夹中的"文本框背景图片</li> <li>.jpg"图片作为文本框的填充效果。</li> <li>(Word 2010 版:在"设置形状格式"对话框的"填充"</li> </ul>                                                                                                    |
| 本框            | ③ 将文本框设置为四<br>周型环绕并放置到第2自<br>然段的左下方                                                                                                    | 中进行设置。)<br>在"线条"组中,选择"复合类型"的双线线型并设置<br>线条宽度和颜色,如图 3.9 所示。<br>(Word 2010 版:在"设置形状格式"对话框的"线型"<br>和"线条颜色"中进行设置。)<br>③ 文本框的文字环绕及移动位置操作同图片对象,<br>此处不再赘述。<br>☞ <b>小贴士</b><br>• 文本框分为横排和竖排两种,主要是指文本框中文字<br>的方向。<br>• 文本框的背景填充可以进行单色、双色、预设颜色的渐<br>变填充,还可添加纹理、各种颜色的图案及图片效果,<br>大家多尝试将会得到赏心悦目的填充效果                                                                                                    |
| (3) 设置艺<br>术字 | <ol> <li>① 将标题"我的世界<br/>观(节选)"设置为艺术字:<br/>选择"艺术字库"中第1行<br/>第3列样式,字体为"华文<br/>新魏"。         <ul> <li>(Word 2010 版样式选择:第4行第5列样式。)</li> <li>② 环绕文字方式设置<br/>为"浮于文字上方"。</li> <li>③ 形状设置为"左牛<br/>角形"。</li> </ul> </li> <li>④ 文本填充为预设渐<br/>变"顶部聚光灯-个性色<br/>4",类型为"路径"。</li> <li>(Word 2010 版填充色:<br/>预设颜色"麦浪滚滚"。)</li> </ol> | <ul> <li>①选中标题,单击"插入"菜单项→"文本"工具组中<br/>"艺术字"按钮的下拉列表,选择"艺术字库"中第1行第3<br/>列样式(Word 2010版:第4行第5列样式)。</li> <li>② 文字环绕方式操作同上,不再赘述。</li> <li>③ 单击选中艺术字,单击"绘图工具格式"菜单项→<br/>"艺术字样式"工具组中的"文本效果"按钮下拉箭头→<br/>"转换"→在"弯曲"组中选择"左牛角形"(第4行第1<br/>列),如图3.10所示。</li> <li>④ 单击选中艺术字,"艺术字样式"工具组右下角箭<br/>头,在右侧出现"设置形状格式"对话框,选择"文本选项"<br/>→"文本填充与轮廓"→"渐变填充"→"预设渐变"(第2<br/>行第4列)、"类型"选择"路径",如图3.11所示。<br/>(Word 2010版:在"设置文本效果格式"对话框的"文<br/>本填充"中选择"麦浪滚滚"预设颜色(第3行第3列)。)</li> </ul> |

| 实 验 内 容       | 实 验 要 求           | 实验步骤                                                                                                    |
|---------------|-------------------|----------------------------------------------------------------------------------------------------|
| (3) 设置艺<br>术字 | 5 艺术字逆时针旋<br>转 8° | <ul> <li>⑤ 单击选中艺术字,"艺术字样式"工具组右下角箭头,在右侧出现"设置形状格式"对话框,选择"形状选项"<br/>→"效果",在"三维旋转"的"乙旋转"中选择"逆时针"按钮,在输入栏中输入8°,如图 3.12 所示。<br/>(Word 2010 版:在"设置文本效果格式"对话框的<br/>"三维旋转"中选择乙进行相应设置。)</li> <li>* 小贴士</li> <li>* 艺术字是一种以文字形式呈现的图形对象,在"文本效果"中包括阴影、映像、发光等丰富的格式效果,我们可以根据需要进行设置。</li> <li>* 艺术字的旋转还可以使用鼠标实现自由旋转。方法是单击选中艺术字,在艺术字正上方出现一个旋转按钮,<br/>用鼠标按住按钮,拖动鼠标顺时针或逆时针自由旋转。</li> <li>除了图片、文本框、艺术字之外,形状和 SmartArt 对象的应用也非常广泛,希望大家在前面学习的基础上能够举一反三</li> </ul> |

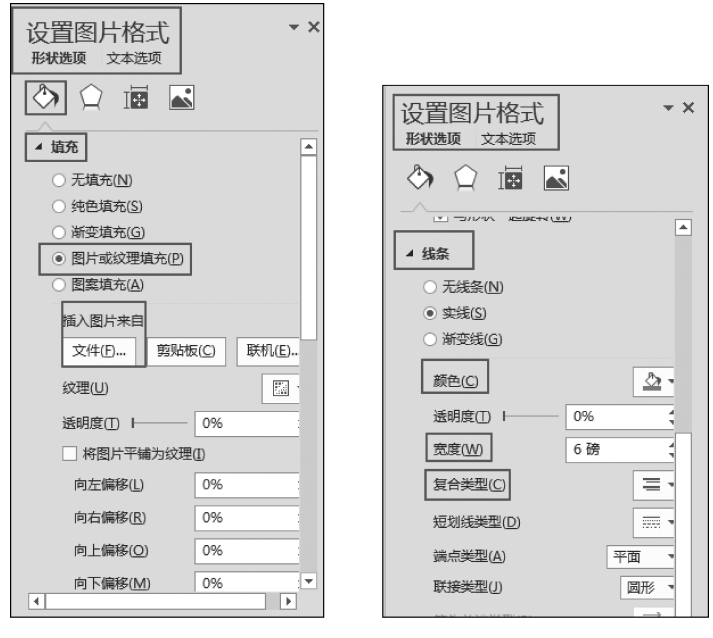

(a) 文本框填充效果设置

(b) 文本框线条设置

图 3.9 文本框填充效果与线条设置

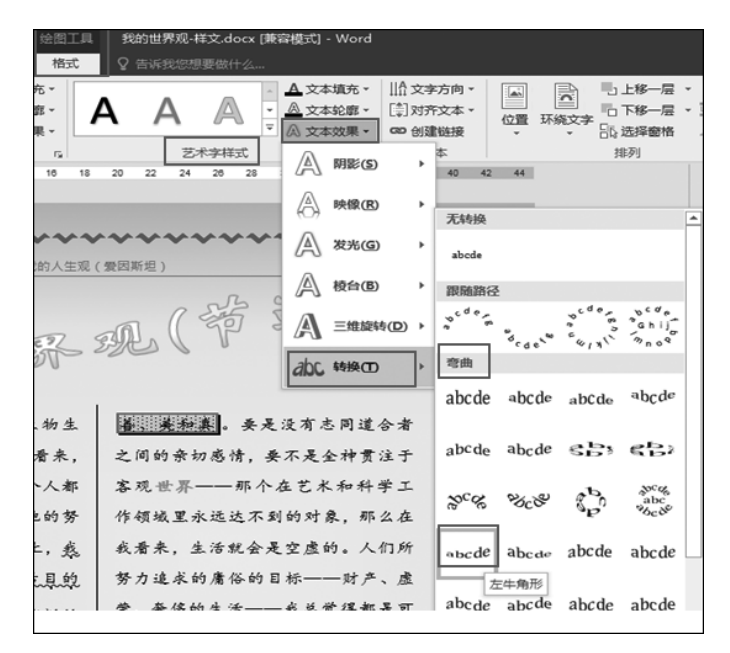

图 3.10 艺术字形状的设置

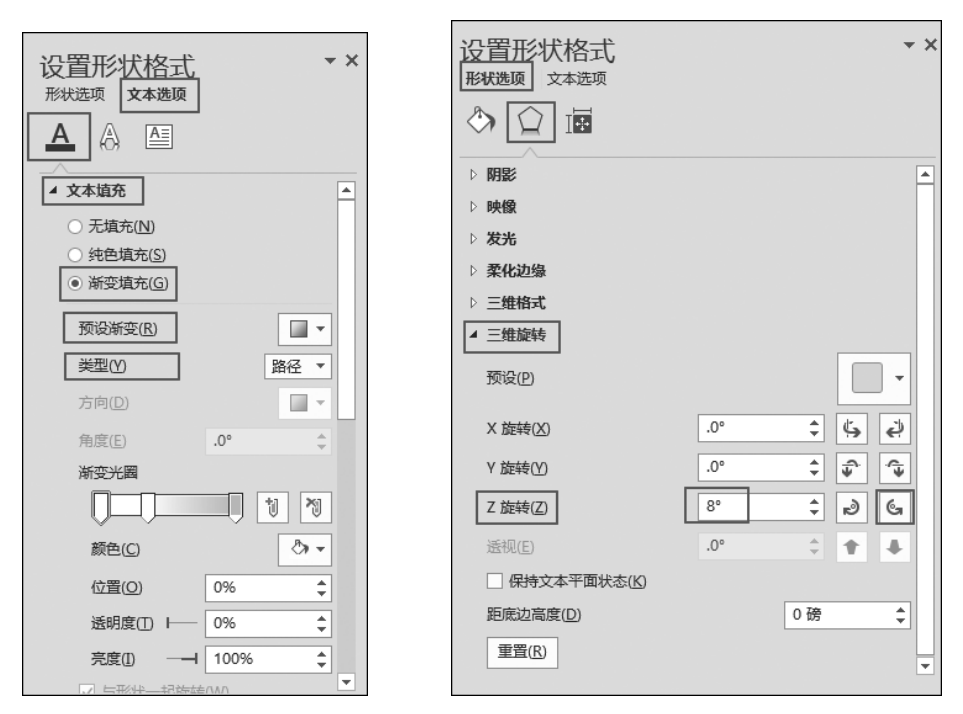

图 3.11 艺术字文本填充

图 3.12 艺术字旋转设置

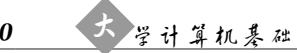

6) 项目符号(编号)及查找和替换功能的应用

项目符号(编号)是添加在段落前面的符号(编号),项目符号可以是字符、符号,也可 以是图片,常用于设置一些并列型文本,例如规章制度、合同等内容。运用项目符号(编 号)可以使内容看起来更清晰、更有条理。单击"开始"菜单项,在"段落"工具组的"项目 符号"或"编号"按钮的下拉箭头中可以选择所需符号或编号,如图 3.13 所示。也可以定 义新的项目符号或编号。

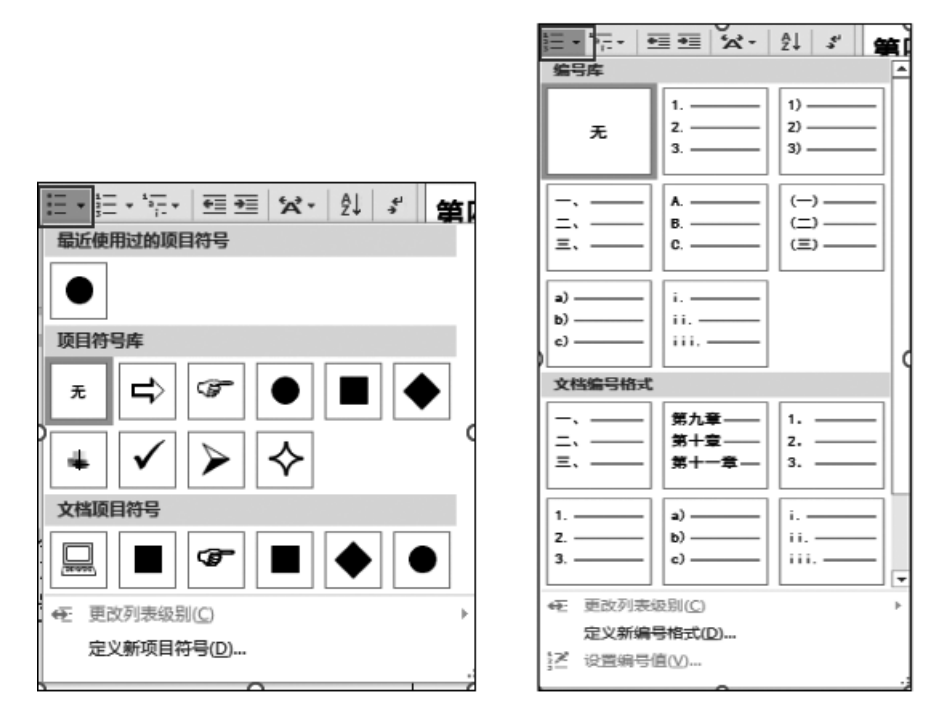

图 3.13 项目符号(编号)库

Word 查找和替换不仅可以帮助人们快速定位到想要的内容,还可以让人们批量 修改文章中相应的内容。单击"开始"菜单项,在"编辑"工具组中选择"替换"按钮。打 开"查找和替换"对话框,在"查找内容"栏中填写查找的内容,例如填写"世界",在"替 换为"栏中填写替换内容(例如填写 World),如图 3.14 所示,单击"全部替换"按钮表示 将全文的"世界"一词替换为 World。如果单击"替换"按钮,则替换从光标所在位置开 始出现的第一个词,配合"查找下一处"按钮则可以自行选择是否进行替换。单击"更 多"按钮后打开"查找和替换"对话框下半部分内容的显示(此时"更多"按钮显示为"更 少"),在"格式"按钮下拉箭头中可以为替换内容添加字体、段落等格式(单击"不限定 格式"按钮可取消添加的格式)。在"特殊格式"按钮下拉列表中可以查找并替换特殊 字符。

| 第四章 .— Aa AaBbC .—.二. AsBbCcDde AaBbCcDdf<br>标题 1 标题 2 标题 3 标题 4 #题注 』正文   | ▲ ● 查找 ▼<br>■ 。 查换<br>▼ ↓ 选择 ▼ |
|----------------------------------------------------------------------------|--------------------------------|
| 样式                                                                         | 。 编辑 🦯                         |
|                                                                            | 8 23                           |
|                                                                            |                                |
|                                                                            |                                |
| 查找内容(N): 世界                                                                | •                              |
| 选项: 区分全/半角                                                                 |                                |
|                                                                            |                                |
| · 替换为[]): World                                                            | •                              |
| 【 << 更少(L)                                                                 | 一处日 取消                         |
| □ 区分大小写(出)                                                                 | 区分前缀(X)                        |
| □ 全字匹配(Y)                                                                  | □ 区分后缀(1)                      |
|                                                                            | ☑ 区分全/半角(M)                    |
|                                                                            |                                |
| <ul> <li>■ 重找単词的所有形式(央文)(W)</li> <li>         替换         格式(0) ▼</li></ul> | ◎ 恐略空稽(W)                      |
|                                                                            |                                |

图 3.14 "查找和替换"对话框

项目符号(编号)及查找和替换功能的应用实验要求与实验步骤如表 3.6 所示。

| 表 3.6  | 项目符号(编号)及查找和替换功能的应用实验要求与实验步骤 |
|--------|------------------------------|
| AC 3.0 |                              |

| 实验内容                                        | 实 验 要 求                                                                                                    | 实 验 步 骤                                                                                                    |
|---------------------------------------------|----------------------------------------------------------------------------------------------------|----------------------------------------------------------------------------------------------------|
| <ol> <li>(1)设置项目</li> <li>符号(编号)</li> </ol> | <ol> <li>① 在文尾处另起一<br/>页,输入以下6行文字:<br/>爱因斯坦主要成就<br/>狭义相对论<br/>广义相对论<br/>光子假设<br/>质能方程<br/>宇宙常数</li> <li>② 设置字体为宋体;</li> <li>字号为小四号;第1行加<br/>粗显示;在第2~6行前添<br/>加项目符号(请自行定义)<br/>新项目符号和字体格式)。</li> </ol> | <ol> <li>① 文字输入。</li> <li>② 选择设置好文字格式的第 2~6 行文字(标题不选),在图 3.13 的项目符号库中选择"定义新项目符号",在"定义新项目符号"对话框中,可使用符号、图片作为项目符号,此处请自行选择一个符号,这样第 2~6 行文字前面添加了自己设置的项目符号,选中项目符号可对其进行文字字号、字体、颜色等格式设置。</li> </ol> |

| 实验内容               | 实验要求                                                                  | 实 验 步 骤                                                                                                    |
|--------------------|-----------------------------------------------------------------------|----------------------------------------------------------------------------------------------------|
| (1) 设置项目<br>符号(编号) | ③ 将上面 6 行文字,<br>在文尾复制一遍,取消第<br>2~6 行项目符号的显示,<br>添加编号,格式为"一、二、<br>三、…" | <ul> <li>③选择已复制文字的第 2~6行,单击"开始"菜单项</li> <li>→"段落"工具组中"项目符号"按钮取消项目符号的显示,单击"编号"下拉箭头选择格式为"一、二、三、…"的编号,为复制的文字第 2~6 行添加编号。</li> <li>☞小贴士</li> <li>"项目符号"和"编号"按钮为切换按钮,在添加和取消项目符号(编号)两种状态间切换。</li> <li>连续输入两次回车键即可中止项目符号(编号)的自动显示</li> </ul>                                                                                                    |
| (2) 查找和替<br>换功能    | 使用替换功能为全文<br>"世界"—词添加浅蓝色、<br>加粗字形字符格式                                 | 单击"开始"菜单项,在"编辑"工具组中选择"替换"<br>按钮。打开"查找和替换"对话框,在"查找内容"栏中填<br>写"世界",在"替换为"栏中填写"世界",单击"更多"按钮<br>后打开"查找和替换"对话框下半部分内容的显示。将光<br>标放置在"替换为"栏中,单击"格式"按钮下拉箭头,选择<br>"字体",打开"替换字体"对话框,在其中设置"浅蓝"色字<br>体颜色和加粗字形,设置完成后单击"全部替换"按钮实<br>现为全文"世界"一词修改字符格式的操作。<br>注:标题艺术字中的"世界"一词文字格式不会被<br>修改。<br>☞小贴士<br>• 要将光标放置在"替换为"栏中再单击"格式"按钮,否<br>则可能会将格式添加到"查询内容"栏中,如果已将格<br>式添加到"查询内容"栏中可单击"不限定格式"按钮<br>取消格式。<br>• 替换功能能够实现艺术字中文字的替换,但格式不能<br>被替换。<br>• 如果在"查找内容"栏中填写了查找内容,在"替换为" |

7) 表格制作与修饰

在文档中经常需要设计表格,Word软件的表格功能非常 简单。单击"插入"菜单项,在"表格"工具组中,单击"表格"按钮 下拉箭头,出现"插入表格"菜单,在网格中拖动鼠标选取行与 列,如图 3.15 所示,则在当前光标所在位置制作出一个表格。 选择图 3.15 中的"插入表格"命令,在出现的"插入表格"对话框 中输入表格的行数与列数也可制作出一个表格。还可以选择图 3.15 中的"绘制表格"命令,使用绘图笔自行绘制表格,这种方 法一般用于绘制不规则表格。

将光标放置在表格的任意单元格中,选择"表格工具设计" 菜单项,可以对表格的样式、边框和底纹等进行格式修饰,如 图 3.16 所示。

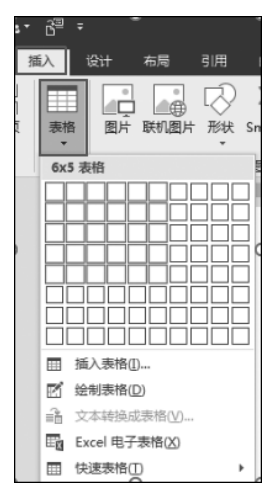

将光标放置在表格的任意单元格中,选择"表格工具布局" 图 3.15 "插入表格"菜单

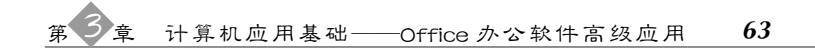

| ⊟ ち・ぴ ⊑,-                                                                                             | ĉ <sup></sup> ∓ |      |      |    |    | 表格工具  | 第3章Office办公软件和 | 高级应用.docx [兼容模式] - Word                                  |
|----------------------------------------------------------------------------------------------------|-----------------|------|------|----|----|-------|----------------|----------------------------------------------------------|
| 文件 开始 插                                                                                               | 入 设计            | 布局 引 | 用 邮件 | 审阅 | 视图 | 设计 布局 | ♀ 告诉我您想要做什     |                                                          |
| <ul> <li>✓ 标题行</li> <li>✓ 第一列</li> <li>□ 江总行</li> <li>□ 最后一列</li> <li>✓ 譲边行</li> <li>□ 譲边列</li> </ul> |                 |      |      |    |    |       |                | →<br>边框样式<br>2 笔颜色 - → → → → → → → → → → → → → → → → → → |
| 表格样式选项                                                                                                |                 |      |      | 表格 | 羊式 |       |                | 边框 「3                                                    |

图 3.16 "表格工具 设计"菜单

菜单项,可以插入表格的行(列)、合并(拆分)单元格、设置单元格大小及表格的对齐方式 等,如图 3.17 所示。

| Η   | ۍ. | ୟ 🖻       | - 6ª      |       |      |     |       |         |      | 表格工   | ₽         |           |      |      |              |             |                |   |     |           |               |                                 |
|-----|----|-----------|-----------|-------|------|-----|-------|---------|------|-------|-----------|-----------|------|------|--------------|-------------|----------------|---|-----|-----------|---------------|---------------------------------|
| 文   |    | 开始        | 插入        | 设计    | 布局   | 引用  | 邮件    | 审阅      | 视图   | 设计    | 布局        |           |      |      |              |             |                |   |     |           |               | 受录                              |
| し、遊 |    | 看 雇性<br>残 | -<br>- 绘制 | 表格 橡皮 | 協 一般 | 在上方 | 順入 在下 | ▶ 方插入 在 | 左侧插入 | 在右侧插入 | 合并<br>单元格 | 振分<br>単元格 | 拆分表格 | 自动调整 | 〔]] 高度:<br>□ | *<br>*<br>* | 田 分布行<br>田 分布列 |   |     | 単元格<br>边距 | A<br>Z↓<br>排序 | 100 重复标题行<br>616 转换为文本<br>fx 公式 |
|     | 考  | ŧ         |           | 绘图    |      |     | 行     | 和列      |      | G.    |           | 合并        |      |      | 单元格大小        | <u>`</u>    | 5              | 对 | 齐方式 |           |               | 数据                              |

图 3.17 "表格工具 布局"菜单

表格制作与修饰实验要求与实验步骤如表 3.7 所示。

表 3.7 表格制作与修饰实验要求与实验步骤

| 实 验 要 求            | 实验步骤                                 |
|--------------------|--------------------------------------|
| (1) 在文尾插入一个 6 行    | (1) 单击"插人"菜单项,在"表格"工具组中,单击"表格"按钮下    |
| 2列的表格。             | 拉箭头,出现"插入表格"菜单,在网格中拖动鼠标选取6行2列,生      |
|                    | 成一个表格。                               |
| (2) 将表格第1行合并为      | (2) 拖动鼠标选取第1行的两个单元格,单击"表格工具布局"       |
| 单元格。在第1行中输入"爱      | 菜单项→在"合并"工具组中选择"合并单元格"按钮(也可右击,在弹     |
| 因斯坦主要成就"。          | 出的快捷菜单中选择"合并单元格")。在合并后的第1行中输入"爱      |
|                    | 因斯坦主要成就"。                            |
| (3) 在表格第1列中设置      | (3) 拖动鼠标选取表格第1列所有单元格,单击"开始"菜单项→      |
| 项目符号为"定义新项目符号"     | "段落"工具组中"项目符号"按钮下拉箭头→"定义新项目符号",在     |
| →"图片"("项目符号图片"在    | "定义新项目符号"对话框中,选择"图片"按钮,在"插入图片"对话框    |
| 实验文件夹中),将项目符号设     | 中,选择实验文件夹中的"项目符号图片.jpg"文件,将其作为项目符    |
| 置为三号字体。            | 号图片插入到表格第1列单元格中。选中第1列单元格中的项目符        |
|                    | 号将其设置为三号字体。                          |
| (4) 在表格第2列第2~6     | (4) 按要求输入相应文字即可。                     |
| 行单元格中依次输入"狭义相      |                                      |
| 对论""广义相对论""光子假     |                                      |
| 设""质能方程""宇宙常数"。    |                                      |
| (5)设置表格样式为"网格      | (5)将光标放置在表格的任意一个单元格中,单击表格左上角的        |
| 表 4-着色 2"("网格表"中的第 | 十字标记,快速选中整个表格,单击"表格工具 设计"菜单项→"表格     |
| 4 行第 3 列)。         | 样式"工具组,单击样式下拉箭头,选择"网格表"中的第4行第3列,     |
| (Word 2010 版:"浅色网  | 采用此方法可快速改变表格的外观样式。                   |
| 格-强调文字颜色 2"("内置"中  |                                      |
| 的第3行第3列)。)         |                                      |
| (6) 调整表格第1行行高      | (6)选择表格第1行,单击"表格工具布局"菜单项,单击"单元       |
| 为1.5cm,其余行高为1cm,所  | 格"工具组右下角箭头,出现"表格属性"对话框,在"行"选项卡中,     |
| 有列宽为 3cm。          | "尺寸"处选择"指定高度",在输入栏中,输入1.5,如图3.18所示。其 |
|                    | 余行高、列宽的设置方法相同,不再赘述。                  |

64 大学计算机基础

| 实 验 要 求                                                                                                    | 实 验 步 骤                                                                                                    |
|----------------------------------------------------------------------------------------------------|----------------------------------------------------------------------------------------------------|
| <ul><li>(7)将表格外框线宽度设</li><li>(7)将表格外框线宽度设</li><li>(7)将表格外框线样式和颜色</li><li>(7)将表格外框线样式和颜色</li><li>(7)将表格外框线样式和颜色</li></ul> | (7)将光标放置在表格的任意一个单元格中,单击表格左上角的<br>十字标记,快速选中整个表格,单击"表格工具设计"菜单项,在"边<br>框"工具组中选择任意一种样式、宽度设置为 2.25 磅、笔颜色任意,单                                                                                                    |
| (8)将表格标题和第1列<br>单元格中的文字设置为"水平                                                                                            | 击"辺框"按钮下拉前头→选择"外侧框线"<br>(Word 2010版:在"绘图边框"工具组中进行选择。)<br>(8)选取相应的单元格,单击"表格工具 布局"菜单项,在"对齐<br>方式"工具组中,有 9 个对齐按钮,分别为靠上两端对齐、靠上居中系                                                                                                    |
| 居中"。第2列单元格设置为<br>中部两端对齐"对齐方式。                                                                                            | 齐、靠上右对齐;中部两端对齐、水平居中、中部右对齐;靠下两端对齐、靠下居中对齐、靠下右对齐。根据题目要求选取相应的对齐按钮。                                                                                                    |
| (9) 在表尾插入一行,在第<br>列单元格中输入"布朗运动"。                                                                                         | (9)将光标放置在表格最后一行的任意一个单元格中(或选择表格最后一行),单击"表格工具布局"菜单项,在"行和列"工具组中单击"在下方插入"按钮则在表尾插入一行,项目符号会自动出现在新行的第1个单元格中,在新行第2个单元格中输入"布朗运动"。                                                                                                    |
| (10)设置表格的文字环绕<br>方式为"环绕",将其移到项目<br>等号(编号)文字的右侧                                                                           | <ul> <li>(10)将光标放置在表格的任意一个单元格中,单击表格左上角的十字标记,快速选中整个表格,在十字标记上右击,在弹出的快振菜单中选择"表格属性",在图 3.18 所示的"表格属性"对话框中,选择"表格"选项卡,在"文字环绕"设置中选择"环绕"。</li> <li>用鼠标拖动表格左上角的十字标记,将表格移动到项目符号(编号)文字的右侧。</li> </ul>                                                                                                    |
|                                                                                                    | <ul> <li>☞小贴士</li> <li>制作表格时,可以使用"文本转换成表格"功能把"爱因斯坦主要成就"对应的6行文字直接转换为表格,方法是:选择要转换的6行文字,单击"插入"菜单项,在"表格"工具组中,单击"表格"按钮下拉箭头,出现"插入表格"菜单,选择"文本转换成表格"命令,在出现的"将文字转换成表格"对话框中单击"确定"按钮,则会出现一个6行1列的表格。然后单击"表格工具布局"菜单项,选择"经图"工具组中的"绘制表格"功能将第2~6行拆分为两列即可。</li> <li>表格单元格的合并与拆分可以使用"表格工具布局"菜单项→"台并"工具组中的"合并单元格""拆分单元格"按钮实现,也可以使用绘图笔和橡皮擦实现。</li> <li>插入表格行(列)时,如果选择若干行(列),执行插入行(列)操作后,则一次可插入若干行(列)。</li> <li>对于跨页的较大表格,可以选择表格标题行后,单击"表格工具有局"菜单项→"数据"工具组中的"重复标题行"按钮,实现在每页都出现表格标题</li> </ul> |

| 表格属性                               | 8 22 |
|------------------------------------|------|
| 表格(I) 行(R) 列(U) 单元格(E) 可选文字(A)     |      |
| 行                                  |      |
|                                    |      |
| ┃ ▼ 指定高度(S): 1.5 厘米 🔶 行高值是(I): 最小值 | •    |
| 选项( <u>O</u> )                     |      |
| ☑ 允许跨页断行(K) □ 在多页顶端以标题行形式重复出现(4)   |      |
|                                    |      |
| ▲ 上一行(P) ▼ 下一行(N)                  |      |
|                                    |      |
|                                    |      |
|                                    |      |
|                                    |      |
|                                    |      |
|                                    |      |
|                                    |      |
| 确定                                 | 取消   |
|                                    |      |

图 3.18 "表格属性"对话框

### 5. 综合排版实验总结

本实验以节选的《我的世界观》为素材,采用设置页面、字符、段落格式的方法对文档进行基础排版。通过分栏、首字下沉、边框底纹、项目符号(编号)等设置美化文档版面, 在文中添加形式多样的图片、艺术字、文本框、表格等对象实现图文混排的效果。希望通 过学习,大家可以运用综合排版手段制作出图文并茂的美文。

- 1) 重点内容
- (1)页面、字符、段落基本格式设置。
- (2) 版面设置。
- ①分栏。
- ② 首字下沉。
- ③文字、段落、页面边框底纹。
- ④ 项目符号(编号)。
- (3) 图文混排效果设置。
- ①图片(形)。
- ② 艺术字。
- ③文本框。
- ④ 表格。
- (4) 查找和替换。
- 2) 难点内容